# Az "Európai szakmai card " alkalmazáson belül az üres munkahelyek online lejelentésének és azok betöltésének

felhasználói kézikönyve

# Tartalom

Bejelentkezés

On-line álláshirdetés

Álláshirdetéssel kapcsolatos megjegyzések

Az állások elfoglalásának lejelentése

Az állások elfoglalásának lejelentéséhez kapcsolatos megjegyzések

## BEJELENTKEZÉS

A "CARD PROFESIONAL EUROPEAN" használatához jelszó szükséges. A jelszó igényelhető e-mail-ben vagy a kérés letölthető az AJOFM oldaláról <u>http://locuridemuncaharghita.ro</u>/, a"FORMULARE" szekció-ról. A jelszót e-mail-ben vagy fax-on küldjük és azonnal használható. A belépés bármely számitógépről lehetséges, amelynek internet-kapcsolata van az ANUNŢ ONLINE LOCURI DE MUNCĂ VACANTE/OCUPARE LOCURI DE MUNCĂ VACANTE –szekció segitségével (1-es ábra)

Az "Agent economic " ablakba a felhasználónév = codul fiscal. (2-es ábra) beirásával és a "Folytatás" gomb lenyomása után beirjuk a jelszót (amelyet az AJOFM küldött) és a biztonsági kódot , amelyet a program generál (3-as ábra) . A következő lépés az "Autentificare". Figyelem !

A jelszót pontosan azokkal a karakterekkel kell beirni ,ahogyan a küldeményben kaptak.

Ha hibáznak a jelszó vagy a biztonsági kód beirásával vissza kell térni az előző lépéshez és újrakezdeni a "Cod fiscal-lal.

Ha minden rendben egy információs ablak nyilik ki , az,,i"-re kattintva lehet továbbmenni. (4-es ábra)

#### MUNKAHELY –BEJELENTÉS

Belépünk a "Declarații Loc de muncă/Vacante" (5-os ábra)-ra , az "Informații obligatorii" ablakba (csillaggal jelzett) kötelező beirni a kért adatokat .

A "Denumire" mezőbe az első pár karakter beirásával megnyilik egy lista és onnan lehet kiválasztani a megfelelő mesterséget (6-os ábra) és az applikáció "beirja" a mesterségnek megfelelő kódot (cod COR) (7-es ábra).

A munkahelyek számánál figyelembe kell venni mind a három rubrikát.

Vacante = megüresedett hely (kivéve , ha 65/1-el van felbontva a munkaszerződés)

```
Nou create = új munkahely
```

Creditate = új munkahely, de pillanatnyilag nincs rá penzügyi keret.

Figyelem !

Kötelező kitölteni mind a három rubrikát ! ( A 0(zéró) is szám !!!). A három rubrika összege adja a meghirdetendő munkahelyet. (8-as ábra)

"Valabilitate" = ameddig érvényes a meghirdetett munkahely ; elvileg ez a dátum = a munkakezdés napjával . A dátumot a naptár megnyitásával érhetjuk el (nem lehetséges "manuálisan" beirni) az, Expiră la" mezőbe (9-es ábra)

A "Condiții minime ocupare" – nal kötelező kitölteni a "csillagocskás" rubrikákat.

(10-es és 11-es ábra)

A "Durata încadrării" – nal kiválasztani a " Determinată" (meghatározott időre szóló szerződés) vagy "Nedeterminată" (meghatározatlan időre kötött szerződés) opciót. (12-es ábra). Ha meghatározott időre szól a szerződés , kötelező beirni a hónapok számát -mettől meddig érvényes a szerződés ; meghatározatlan szerződés esetén nem szükséges a "Până la " mező. (13-as ábra)

A szerződés tipusát a listából lehet kiválasztani lásd a 14-es ábrát ; ugyanigy a "Perioada" – t a megnyiló listábol lehet kiválasztani (15-os ábra).

A "Localizare" – nal a cég székhelyének cimétől eltérően a munkapont cime szerepelhet (16-os ábra).

"Detalii generale despre postul vacant"

"Reînnoire" –nal "DA"-t kell választani abban az esetben , ha a munkahely előzőleg már le volt jelentve és nem sikerült a betöltése és nem is volt meghosszabitva az érvényességi ideje.

A "Valabil UE" mezőben "DA", hogyha az alkalmazó az Európai Unio országaiból jelentkezőket is elfogad.

"Mod solicitare": az alkalmazó milyen kritériumok alapján választja ki a jelentkezőket (17-es ábra ).

A kötelező rubrikák kitöltése után az, Informații opționale"-nál a munkahellyel kapcsolatos bővebb elvárások és előnyök tölthetők ki (18-as ábra).

Az adatok a "mentés" gomb lenyomásával elmenthetők (19-es ábra) ; megjelenik egy újabb ablak , ahol "DA"-t kell választani (20-as ábra).

A sikeres mentés (lásd a 22-es ábrát), eredményeképpen az elmentett adatok az ügynökség adatbázisába kerülnek.

Ha újabb mesterséget szeretnének bevinni , akkor az egész ciklust megismételjük (23-as ábra). Az újabban bevitt mesterség megjelenik alul , ahogy a 22-es ábra mutatja.

A mentés után a bevitt adatok nyomtathatók a "nyomtatás "ikon segitségével (23- as ábra).

A bejelentett munkahely megjelenitése a dátum kiválasztásával történik és a kiválasztott munkahelyre kattintva megjelennek a feltöltött részletes adatok (24-es ábra).

### ÁLLÁSHIRDETÉSSEL KAPCSOLATOS MEGJEGYZÉSEK

- A megüresedett vagy újonnan létesített munkahelyeket kötelező lejelenteni 5 munkanapon belül.
- 2. A bevitt munkahelyek modositása csak a bevitel napján lehetséges.
- 3. Ha az alkalmazó a bejelentett határidőig nem tudta elfoglalni az üres munkahelyet és meg szeretné hosszabitani a határidőt lépjen kapcsolatba az ügynökséggel.
- 4. Ha az alkalmazónak van jelöltje a bejelentett munkahelyre , kérjuk jelezze az "Informatii optionale" ablakban

## AZ ÁLLÁSOK ELFOGLALÁSÁNAK LEJELENTÉSE

A bejelentkezés után a "Declarații loc de muncă /Ocupate" menübe lépunk be (25-ös ábra).

A dátumot a naptár megnyitásával vezetjük be ; ez = azzal a dátummal , amikor jelentettük az új munkahelyet és , amelyet el szeretnénk foglalni (26-os ábra).

A "Locație" mezőben kiválasztjuk az alkalmazó cég nevét (27-es ábra).

A "Poziția"-ból ,ha cask egy munkahely volt lejelentve , akkor kiválasztjuk az 1-t; ha több munkahely , akkor 2,3 stb.(28-as ábra)

Az applikació megmutatja , két különböző helyen , a kiválasztott munkahely adatait (29-es ábra).

A kiválasztott munkahely tényleges elfoglalásához "click" alul az elfoglalandó munkahelyre (30-as ábra).

A megnyiló aktiv ablak adatainak korrekt kitöltése (31-es ábra). A dátumot ismét a naptárból modositjuk, manuálisan nem lehet (32-es ábra).

A megfelelő modositások után mentés (33-as ábra); a megjelenő új ablakban kiválasztjuk a "DA"-t (34-es ábra).

A munkahely elfoglalása sikeres volt (35-os ábra).

### MEGJEGYZÉSEK

1. A törvény értelmében , a munkahely- elfoglalás bejelentése a munkakezdéstől szamitott 24 órán belül kell történnie .

2. A munkahely elfoglalása előtt kötelező munkahelyi besorolást (dispozitie de repartizare in munca) kérni az ügynökségnél aktiv dossziéval rendelkező személyek számára.